## Только с Windows 10.

1. Разархивировать и установить **Driver Assistant v 4.8 software**. Нажать «Install driver» и дождаться конца установки драйвера.

2. Сбросить устройство к заводским настройкам

2. Разархивировать и открыть Factory Tool v 1.66 software. Во вложении.

3. Обновление нужно разархивировать и использовать в формате «.img». В программе Factory

**Tool v 1.66 software** нужно нажать кнопку - Firmere, в открывшимся окне найти файл прошивки в формате «.img».

4. После необходимо зажать кнопку обновления страницы на выключенном устройстве и подключить к ПК.

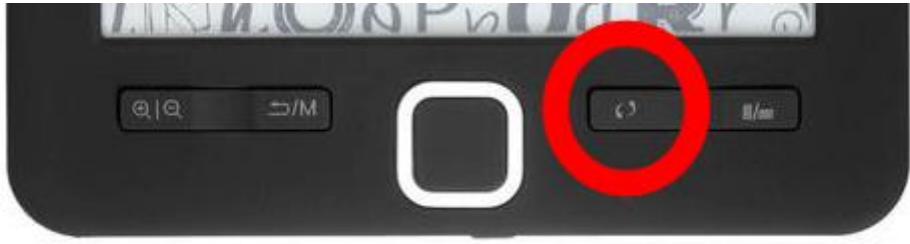

## 5. Устройство появится в одном из USB портов.

6. далее необходимо нажать кнопку "Run" для начала установки обновления.

| Dame [  |                  |                           | Loader Ver: 4.70<br>Chip: RK281X | Loader Ver: 4.70<br>Chip: RX281X |                |         |         |
|---------|------------------|---------------------------|----------------------------------|----------------------------------|----------------|---------|---------|
| ID      | Fail             | Device List               | Device Type                      | ID                               | Upgrade Prompt | ID      | Success |
|         |                  | Port[2]                   |                                  |                                  |                |         |         |
|         |                  | Port[3]                   | Maskrom                          | 3                                |                |         |         |
|         |                  | Pon[4]                    |                                  |                                  |                |         |         |
|         |                  | - Portifi                 |                                  |                                  |                |         |         |
|         |                  | - Port[7]                 |                                  |                                  |                | -       |         |
|         |                  | - Port[8]                 |                                  |                                  |                |         |         |
|         |                  |                           |                                  |                                  |                |         |         |
|         |                  |                           |                                  |                                  |                |         |         |
|         |                  | - Port[11]                |                                  |                                  |                |         |         |
|         |                  |                           |                                  |                                  |                |         |         |
|         |                  |                           |                                  |                                  |                |         |         |
|         |                  | - Port[14]                |                                  |                                  |                |         |         |
|         |                  |                           |                                  |                                  |                |         |         |
|         |                  |                           |                                  |                                  |                |         |         |
|         |                  |                           |                                  |                                  |                |         |         |
|         |                  |                           |                                  |                                  |                |         |         |
| zard:   |                  |                           |                                  |                                  |                |         |         |
| .First  | use, Tag USB por | t plug device in record I | D showing on the to              | ol.Tag all.                      |                | Success | 00000   |
|         |                  |                           |                                  |                                  |                |         |         |
| . Alter | Fail:            | 00000                     |                                  |                                  |                |         |         |
|         |                  |                           |                                  |                                  |                |         |         |

7. После того, как обновление установится на устройство можно отжать кнопку обновление экрана.

8. Если процесс будет запущен правильно, то индикатор в правом верхнем углу будет зелёного цвета.

| Invare Electron                                                                    | AAA dar projec | ta\ES∑(¥ia 10 driver finel\V | ision software'E_bo | ok New Win | Loader Ver: 4.70<br>Chip: NK281X | /  |         |
|------------------------------------------------------------------------------------|----------------|------------------------------|---------------------|------------|----------------------------------|----|---------|
| ID Fa                                                                              | ail            | Device List                  | Device Type         | ID         | Upgrade Prompt                   | ID | Success |
|                                                                                    |                | E RootHub20                  |                     |            | 24 C                             |    |         |
|                                                                                    |                |                              |                     |            |                                  |    |         |
|                                                                                    |                |                              |                     |            | -                                |    |         |
|                                                                                    |                |                              | Loader              | 3          | Download Firmware(13%)           |    |         |
|                                                                                    |                | Port[4]                      |                     |            |                                  |    |         |
|                                                                                    |                | Port[5]                      |                     |            |                                  |    |         |
|                                                                                    |                | Port[6]                      |                     |            |                                  |    |         |
|                                                                                    |                |                              |                     |            |                                  |    |         |
|                                                                                    |                | Port[8]                      |                     |            |                                  |    |         |
|                                                                                    |                | Port[9]                      |                     |            |                                  |    |         |
|                                                                                    |                | - Port[10]                   |                     |            |                                  |    |         |
|                                                                                    |                |                              |                     |            |                                  |    |         |
|                                                                                    |                |                              |                     |            |                                  |    |         |
|                                                                                    |                |                              |                     |            |                                  |    |         |
|                                                                                    |                |                              |                     |            |                                  |    |         |
|                                                                                    |                |                              |                     |            |                                  |    |         |
|                                                                                    |                | Port[10]                     |                     |            |                                  |    |         |
|                                                                                    |                | Port[1/]                     |                     |            |                                  |    |         |
|                                                                                    |                | - Portiol                    |                     |            |                                  |    |         |
| zard:                                                                              |                |                              |                     |            |                                  |    |         |
| 1. First use, Tag USB port plug device in, record ID showing on the tool. Tag all. |                |                              |                     |            |                                  |    | 00000   |
| After pluging                                                                      | g device in. o | connect another until devi   | ice is doing upg    | rade.      |                                  |    |         |
| Ind in more                                                                        | Fail:          | 00001                        |                     |            |                                  |    |         |
| Yed In Steep                                                                       | brog device    | in, led is red, do not pluj  | t device in or of   |            |                                  |    |         |